# ASSESSMENT MANAGEMENT COURSE BOOKING INSTRUCTION

## **ITS TRAINING**

Click on Upcoming courses and select the preferred date to attend training

| 🖉 Courses - Windows In               | nter     | net Explorer provi          | ded by Tshwane Un                       | iversity of Technol                     | ogy                         |                             |                             |                       |     |
|--------------------------------------|----------|-----------------------------|-----------------------------------------|-----------------------------------------|-----------------------------|-----------------------------|-----------------------------|-----------------------|-----|
| 💽 🗸 🖉 https://d                      | lev-s    | ps-staff.tut.ac.za/SiteD    | irectory/AMCourseBookin                 | gs/Lists/Courses/calend                 | ar.aspx?CalendarDate=2      | 2010%2 🗸 🔒 😽                | × Live Search               |                       | P - |
| 🚖 🏟 🔡 🕇 🏈 Integ                      | grato    | r Production 01 - W         | Courses                                 | ×                                       |                             |                             | 🔄 • 🗟 • 🖶 •                 | 😥 Page 👻 🎯 Tools      | • » |
| TUT Intranet > Assessment M          | lanag    | gement Course Bookings      | 1                                       |                                         |                             |                             | Welcome Esther M            | agda de Klerk 🔻   🛛 🧕 | ) ^ |
| 🏥 Assessment I                       | Mai      | nagement Cou                | ırse Bookings                           |                                         | All Sites                   | *                           |                             | Advanced Search       |     |
| Assessment Manageme                  | ent (    | Course Bookings             |                                         |                                         |                             |                             |                             | Site Actions •        |     |
|                                      | Ass<br>C | essment Managemer<br>DUTSES | nt Course Bookings >                    | Courses                                 |                             |                             |                             |                       |     |
| <b>∢</b> 2010 →                      | Us       | e this list to keep track o | of upcoming training cours              | ses.                                    |                             |                             |                             |                       |     |
| Jan Feb Mar                          | A        | ctions 🝷                    |                                         |                                         |                             |                             | View: 🤇                     | Calendar 🔹            |     |
| Jul Aug Sep                          | E        | ← → July 2010               |                                         |                                         | Exp                         | and All Collapse Al         | I 🛛 🚺 Day 🎵 V               | Veek <u> 31</u> Month |     |
| Today is 24 May 2010                 | 1        | Sunday                      | Monday                                  | Tuesday                                 | Wednesday                   | Thursday                    | Friday                      | Saturday              |     |
| Now All Site Content                 |          | 27                          | 28                                      | 29                                      | 30                          | 1                           | 2                           | 3                     | 4   |
| Courses                              |          |                             |                                         |                                         |                             |                             |                             |                       | Ξ   |
| • Museum                             |          |                             |                                         |                                         |                             |                             |                             |                       |     |
| Upcoming courses                     |          |                             |                                         |                                         |                             |                             |                             |                       |     |
| Course materials                     |          | 4                           | 5<br>09:00 AM                           | 6                                       | 7                           | 8                           | 9<br>09:00 AM               | 10                    | 4   |
| Course Surveys                       |          |                             | Assessment Mark                         |                                         |                             |                             | Assessment Mark             |                       |     |
| <ul> <li>Add new feedback</li> </ul> |          |                             | Training                                |                                         |                             |                             | l raining                   |                       |     |
| Announcements                        |          |                             |                                         |                                         |                             |                             |                             |                       |     |
| Links                                |          | 11                          | 12                                      | 13                                      | 14                          | 15                          | 16                          | 17                    |     |
| Recycle Bin                          |          |                             | Assessment Mark<br>Training             | Assessment Mark<br>Training             | Assessment Mark<br>Training | Assessment Mark<br>Training | Assessment Mark<br>Training |                       |     |
|                                      |          | 18                          | 10                                      | 20                                      | 21                          | 22                          | 23                          | 24                    |     |
|                                      |          | (                           | 09:00 AM<br>Assessment Mark<br>Training | 09:00 AM<br>Assessment Mark<br>Training |                             |                             |                             |                       |     |
|                                      |          | 25                          | 26                                      | 27                                      | 28                          | 29                          | 30                          | 31                    | ~   |
| Done                                 | _        |                             |                                         |                                         |                             |                             | Second Intranet             | 100%                  | •;  |
| 🦺 start 🛛 🖉 😔                        | C        | 🐃 🐼 Inbox - Micr            | osoft O 🦉 🖉 2 Inte                      | ernetExplorer 🕞 🕎                       | Document1 - Micros          | Search Deskti               | op 🖉 📎 🖂 🛛                  | ් 🔀 🍪 🔎 🚾 8:38        | AM  |

### To register, click on **My Registration**, then Click on **OK**

| Indication of a standard data and a standard data and a standar                                                                                                    | Courses - Assessmen                                                                                                    | it Mark Training - Windows Inte                                                                                                    |                                                                                                    |                                                                                                    | Live Search                                                                                                    | 10                                                                                                    |
|----------------------------------------------------------------------------------------------------|----------------------------------------------------------------------------------------------------|----------------------------------------------------------------------------------------------------|----------------------------------------------------------------------------------------------------|----------------------------------------------------------------------------------------------------|----------------------------------------------------------------------------------------------------|----------------------------------------------------------------------------------------------------|
|                                                                                                    | 💽 🗸 🙋 https://d                                                                                                    | dev-sps-staff.tut.ac.za/SiteDirectory/AM                                                                                                    | 1CourseBookings/Lists/Courses/DispForm.as                                                                                                    | x?ID=138Source=https% 🎽 📫 💽                                                                                                    | J Live Dearch                                                                                                    | 8                                                                                                    |
| alay and a seven thange met a low and a low and a low an                                                                                                    | 4 😁 🕶 🏉 Inte                                                                                                    | grator Production 01 - W 🏀 Course:                                                                                                    | s - Assessment Ma 🗙                                                                                                    |                                                                                                    | 🏠 • 🔊 - 🖶 •                                                                                                    | 🔂 Page 🝷 💮 Tools                                                                                                    |
|                                                                                                    | 「Intranet > Assessment↑                                                                                                    | Management Course Bookings                                                                                                    |                                                                                                    |                                                                                                    | Welcome Esther Ma                                                                                                    | agda de Klerk 🕶   🔞                                                                                                    |
| event linearent forme forme<br>Current linearent devent devent for a factor a devent<br>Current line for a devent for a factor a devent<br>in factor a devent for a factor a devent<br>in factor a devent for a factor a devent<br>in factor a devent for a factor a devent<br>in factor a devent for a factor a devent<br>in factor a devent for a factor a devent<br>in factor a devent for a factor a devent<br>in factor a devent<br>in factor a devent<br>i                                       | Assessment                                                                                                    | Management Course Bo                                                                                                    | okings                                                                                                    | iter V                                                                                                    |                                                                                                    | Advanced Search                                                                                                    |
|                                                                                                    | Assessment Managem                                                                                                    | ent Course Bookings                                                                                                    | -                                                                                                    | 1003                                                                                                    |                                                                                                    | Site Actions *                                                                                                    |
| Writegestein       Over         Sector       Sector         Sector       Sector                                                                                                    |                                                                                                    | Assessment Management Course<br>Courses : Assess                                                                                                    | e Bookings > Courses > Assessment<br>ment Mark Training                                                                                                    | Mark Training                                                                                                    |                                                                                                    |                                                                                                    |
| Image: Section in the proof former and Calculation of fest Meris on 175         Instructor         Location in the proof former and Calculation of fest Meris on 175         Instructor         Location in the proof former and Calculation of fest Meris on 175         Instructor         Location in the proof former and Calculation of fest Meris on 175         Instructor       Discount Meris         Location in the proof former and interference in the proof interference in the proof interference interference i                                                                                                    |                                                                                                    |                                                                                                    |                                                                                                    | My Registration Clos                                                                                                    | se                                                                                                    |                                                                                                    |
| unsere her tille       Assessment Haf name         instructor       Location         Location       Ludding 4, Thugelings, Checkin Lab, Pristrine Lampua         Assistable Soals       Sign Time         Discretion       Discretion         Start Time       Discretion         Discretion       None provided (Instructors, upland Inst.)         Consender Starting       None provided (Instructors, upland Inst.)         Consender Starting       None provided (Instructors, upland Inst.)         Consender Starting       None provided (Instructors, upland Inst.)         Consender Starting       None provided (Instructors, upland Inst.)         Start Time       Discretion         Start Time       Discretion         Start Time       Discretion         Start Time       Discretion         Start Time       Discretion         Start Time       Discretion         New Prove Notation       Discretion         New Prove Notation       Discretion         New Prove Notation       Discretion         New Prove Notation       Discretion         New Prove Notation       Discretion         New Prove Notation       Discretion         New Prove Notation       Discretion         New Prove                                                                                                    |                                                                                                    | Alert Me   Export Event                                                                                                    |                                                                                                    |                                                                                                    |                                                                                                    |                                                                                                    |
| Current Boscription       Entering and Calculation of Test Marks on 175         Instructors       Building 4, Thupeliong, Cheatch Lab, Protoine Campus         Start Time       D100/07/19 1100 AH         Course Registration Ital       Course Registration Ital         Time Course Registration Ital       Course Registration Ital         Start Time Course Registration Ital       Course Registration Ital         Time Course Registration Ital       Course Registration Ital         Start Time Course Registration Ital       Course Registration Ital         Time Course Registration Ital       Course Registration Ital         Start Time Course Registration Ital       Course Registration Ital         Start Time Course Registration Ital       Course Registration Ital         Start Time Course Registration Italian       Course Registration Italian         Start Time Course Registration Italian       Course Registration Italian         Start Time Course Registration Italian       Course Registration Italian         Start Time Course Registration Italian       Course Registration Italian         Start Time Course Registration Italian       Course Registration Italian         Start Time Course Registration Italian       Course Registration Italian         Start Time Course Registration Italian       Course Registration Italian         Start Time Course Registration Italian                                                                                                    |                                                                                                    | Course Title                                                                                                    | Assessment Mark Training                                                                                                    |                                                                                                    |                                                                                                    |                                                                                                    |
| instructor       winding 4, Thugelong, Cheerate Lab., Present Gampus         Xent Tame       2010/07/19 91:00.41         Conset & 2010/07/19 91:00.41       Ones grounded (distructor), solead hare)         Conset & 2010/07/19 91:00.41       Ones grounded (distructor), solead hare)         Conset & 2010/07/19 91:00.41       Ones grounded (distructor), solead hare)         Conset & 2010/07/19 91:00.41       Ones devided (distructor), solead hare)         Conset & 2010/07/19 91:00.41       Ones devided (distructor), solead hare)         Start Tame       Ones devided (distructor), solead hare)       Ones devided (distructor), solead hare)         Start Tame       Ones devided (distructor), solead hare)       One devided (distructor), solead hare)       One devide (distructor), solead hare)         Start Tame       Ones devided by Tame       One devide (distructor), solead hare)       One devide (distructor), solead hare)       One devide (distructor), solead hare)         Start Tame       One devided by Tame       One devide (distructor), solead hare)       One devide (distructor), solead hare)       One devide (distructor), solead hare)         Assessment Management Courses Booking       Assessment Management Courses Bookings - Magnteeting (distructor), solead hare)       One devide (distructor), solead hare)         Assessment Management Courses Bookings - Magnteeting (distructor), solead hare)       One devide (distructor), solead hare)         Ass                                                                                                    |                                                                                                    | Course Description                                                                                                    | Entering and Calculation of Test                                                                                                    | Marks on ITS                                                                                                    |                                                                                                    |                                                                                                    |
| Location Building 4, Theoleony, Check Building 4, Theoleony, Check Building 4, Theoleony, Check Building 4, Theoleony, Building 4, Theoleony, Building 4, Theole                                                                                                    |                                                                                                    | Instructor                                                                                                    |                                                                                                    |                                                                                                    |                                                                                                    |                                                                                                    |
| Available Sease<br>Bart Time<br>2010/07/19 09:00 AM<br>End Time<br>2010/07/19 09:00 AM<br>End Time<br>2010/07/19 09:00 AM<br>End Time<br>2010/07/19 09:00 AM<br>End Time<br>2010/07/19 09:00 AM<br>2010/07 09:00 AM<br>2010/07 09:010 AM<br>2010/07 09:010 AM<br>2010/07 09:010 AM<br>2010 |                                                                                                    | Location                                                                                                    | Building 4, Thupellong, Cheetah                                                                                                    | Lab, Pretoria Campus                                                                                                    |                                                                                                    |                                                                                                    |
| Start Time                                                                                                    |                                                                                                    | Available Seats                                                                                                    | 9                                                                                                    |                                                                                                    |                                                                                                    |                                                                                                    |
| Interime 2010/07/19 11:00.04%   Current Relationia My Helde Halen   Descriptionia Current Relationia   My Registration Current Relationia   State Advanced Relationia   My Registration Current Relationia   State Advanced Relationia   My Registration Current Relationia   State Advanced Relationia   My Registration Current Relationia   State Advanced Relationia   My Registration Current Relationia   State Advanced Relationia   My Registration Current Relationia   State Advanced Relationia   My Registration Current Relationia   State Advanced Relationia   My Registration Current Relationia   State Advanced Relationia   My Registration Current Relationia   State Advanced Relationia   My Registration Current Relationia   State Advanced Relationia   My Registration My Relationia   State Advanced Relationia   My Registrationia My Relationia   State Advanced Relationia Weissee Relationia Weissee Relationia <p< td=""><td></td><td>Start Time</td><td>2010/07/19 09:00 AM</td><td></td><td></td><td></td></p<>                                                                                                    |                                                                                                    | Start Time                                                                                                    | 2010/07/19 09:00 AM                                                                                                    |                                                                                                    |                                                                                                    |                                                                                                    |
| Course Naturalistic None provided (inductors, public here)         Course Registration Let         Noted via Subscription (inductors)         Statt         Statt         Course Registration Lit         Course Registration Lit         Statt         Statt         Statt         Course Registration Lit         Statt         Statt                                                                                                    |                                                                                                    | End Time                                                                                                    | 2010/07/19 11:00 AM                                                                                                    |                                                                                                    |                                                                                                    |                                                                                                    |
| Corres Registration   Mr Begestation Corres   Mr Begestation Corres   Mr Begestation Corres   Mr Begestation Corres   Mr Begestation Corres   Mr Begestation Corres   Mr Begestation Corres   Stat Corres   Mr Begestation Corres   Mr Begestation Corres   Stat Corres   Mr Begestation Corres   Mr Begestation Corres   Stat Corres   Mr Begestation Corres   Mr Begestation Seconder   Mr Begestation Corres   Mr Begestation Corres   Mr Begestation Corres   Mr Begestation Corres   Mr Begestation Corres   Mr Begestation Corres   Mr Begestation Corres   Mr Begestation Corres   Mr Begestation Corres   Mr Begestation C                                                                                                    |                                                                                                    | Course Materials                                                                                                    | None provided (instructors, uplo                                                                                                    | ad here)                                                                                                    |                                                                                                    |                                                                                                    |
| Current Registration List     Start     Current Registration List     Start     Current Registration List     Current Registration List     Start     Current Registration List     Current Registration List     Current Registration List        Current Registration List     Current Registration List        Current Registration List                                                                                                    |                                                                                                    | Created at 2010/05/21 02:42 PM by<br>Last modified at 2010/05/21 02:42 F                                                                                                    | y Hilde Fabian<br>PM by Hilde Fabian                                                                                                    | My Registration Clos                                                                                                    | se                                                                                                    |                                                                                                    |
| Nodody her registered for this course.         Start         Start         Image: Start Start         Image: Start Start         Start         Image: Start Start         Image: Start Start Start         Image: Start S                                                                                                    |                                                                                                    | Course Registration List                                                                                                    |                                                                                                    |                                                                                                    |                                                                                                    |                                                                                                    |
| Start       Itemest Legislar       Itemest Legislar       Itemest Le                                                                                                    |                                                                                                    | Nobody has registered for this course                                                                                                    | e.                                                                                                    | Course Registration List                                                                                                    |                                                                                                    |                                                                                                    |
| <ul> <li> <ul> <li> <li></li></li></ul></li></ul>                                                                                                    | start 🔰 🔗 😡                                                                                                    | 🍘 🎽 💽 Inbox - Microsoft O                                                                                                    | 🖉 2 Internet Explorer 🔹 💆 Doct                                                                                                    | ment1 - Micros 😰 Search De                                                                                                    | Sktop                                                                                                    | 🕄 100%                                                                                                    |
| Image: Contract - New Temperator Production 01 - W                                                                                                    | start 🤌 🕞<br>Registrations - New                                                                                                    | 🍘 🤲 🦉 Tribox - Microsoft O.,,                                                                                                    | 📿 2 Internet Explorer 🔹 🖬 Doct                                                                                                    | ment1 - Micros 😰 Search De                                                                                                    | Sektop P Second Intranet                                                                                                    | € 100%<br>3 ⊂ ⊙ , • № 8:42<br>■ 🗗                                                                                                    |
| Intenct > Assessment Management Course Bookings     Assessment Management Course Bookings     Isite     Isite Actions     Assessment Management Course Bookings > Registrations > New Item     Course Registration     Vou are not registered to attend this course. Press OK to register.     OK   Cancel      OK     Cancel     OK     Cancel     OK     Cancel     OK     Cancel     OK     Cancel     OK     Cancel     OK     Cancel     OK     Cancel     OK     Cancel     OK     Cancel     OK     Cancel     OK     Cancel                                                                                                    | start 2 C                                                                                                    | e State Stat                                                                                                    | 2 Internet Explorer • 🖬 Doo<br>er provided by Tshwane University<br>4CourseBookings/Lists/Registrations/Registra                                                                                                    | ment 1 - Micros 😰 Search De<br>P of Technology<br>r.aspx?CourseID=138Cou 🗸 🔒 🗲                                                                                                    | esktop P intranet                                                                                                    | €, 100%<br>≝ © ♥, ₽ № 8:42<br>■ ■<br>  ۶                                                                                                    |
| Assessment Management Course Bookings<br>sessment Management Course Bookings<br>Mistes<br>Miste Actions<br>Advanced Search<br>Site Actions<br>Site Actions<br>Site Actions<br>Nou are not registered to attend this course. Press OK to register.<br>Vou are not registered to attend this course. Press OK to register.<br>Not are not registered to attend this course. Press OK to register.<br>Not are not registered to attend this course. Press OK to register.<br>Not are not registered to attend this course. Press OK to register.<br>Not are not registered to attend this course. Press OK to register.<br>Not are not registered to attend this course. Press OK to register.<br>Not are not registered to attend this course. Press OK to register.<br>Not are not registered to attend this course. Press OK to register.<br>Not course Title<br>Stat Time<br>2010/07/19 11:00 AM<br>OK Cencel                                                                                                    | Start C C<br>Registrations - New<br>C P Repistrations - New<br>C P Repistrations - New                                                                                                    | ) C <sup>**</sup> C Inbox - Microsoft O<br>Hem - Windows Internet Explor<br>(dev-sps-staff.tut.ac.za/SiteDirectory/Ah<br>sgrator Production 01 - W @Registr                                                                                                    | 2 Internet Explorer     Doc er provided by Tshwane University 4CourseBookings/Lists/Registrations/Registe ations - New Item                                                                                                    | ment1 - Micros 😰 Search Dr<br>of Technology<br>.aspx?CourseID=138.Cot V 🔒 🔮                                                                                                    | Secol intranet<br>esktop P Search                                                                                                    | ♥       100%         1       ●       ●       ■       6:42          ●       ●       ●       ●       ●          ●       ●       ●       ●       ●          ●       ●       ●       ●       ●          ●       ●       ●       ●       ●          ●       ●       ●       ●       ●          ●       ●       ●       ●       ●       ●          ●       ●       ●       ●       ●       ●       ●       ●       ●       ●       ●       ●       ●       ●       ●       ●       ●       ●       ●       ●       ●       ●       ●       ●       ●       ●       ●       ●       ●       ●       ●       ●       ●       ●       ●       ●       ●       ●       ●       ●       ●       ●       ●       ●       ●       ●       ●       ●       ●       ●       ●       ●       ●       ●       ●       ●       ●       ●       ●       ●       ●       ●       ●       ●       ●                                                                                                    |
| Seessment Management Course Bookings > Registrations > New Item COURSE REgistration Vou are not registered to attend this course. Press OK to register. OK Cance  Spelling  Attendee Esther Magda de Klerk Course Title Assessment Mark Training Start Time 2010/07/19 99:00 AM End Time 2010/07/19 11:00 AM OK Cance                                                                                                    | Start Constructions - New<br>Constructions - New<br>Con | e P P C Inbox - Microsoft O<br>Item - Windows Internet Explore<br>Idev-sps-staff. Lut.ac.za/SiteDirectory/AM<br>agrator Production 01 - W C Registr<br>Management Course Bookings                                                                                                    | 2 Internet Explorer     2 Internet Explorer     OccurseBookings/Lists/Registrations/Registerations/Registerations-New Item                                                                                                    | ment1 - Micros 🧐 Search Dr<br>r of Technology<br>r.aspx?CourseID=138.Cou 💌 🔒 📢                                                                                                    | Local intranet esktop     Local intranet     Search     The Search     Search     Search     Welcome Esther Ma                                                                                                    | ₱, 100%         1       ●       ●       8:42                                                                                                    |
| Assessment Cause Bookings > Registrations > New Item<br>Course Registration<br>Vou are not registered to attend this course. Press OK to register. OK Cancel                                                                                                    | Start 2 C                                                                                                    | O     O                                                                                                    | C 2 Internet Explorer                                                                                                    | ment1 - Micros 😰 Search Dr<br>r of Technology<br>:.aspx?CourseID=13%Cou 🗸 🔒 📢                                                                                                    | Image: Second System       Image: Second System                                                                                                    | ♥ 100%         I ● ● ● 8:42         ● ● ● 8:42         ● ● ● 1000         I ● ● ● Advanced Search                                                                                                    |
| Vou are not registered to attend this course. Press OK to register.       ○K       Cancel                                                                                                    | start 2 C                                                                                                    | O     O                                                                                                    | 2 Internet Explorer                                                                                                    | ment1 - Micros 😨 Search Dr<br>e of Technology<br>v.aspx?CourseID=138.Cou 🗸 🔒 📢                                                                                                    | Image: Second System       Image: Second System                                                                                                    | ♥ 100%         I ● ● ● 8:42         ● ● 8:42         ● ● Page + ◎ Tools         igda de Klerk +   ◎         ● Advanced Search         Site Actions +                                                                                                    |
| Vou are not registered to attend this course. Press OK to register.       OK       Cancel         Image: Spelling       Attendee       Esther Magda de Klerk         Course Title       Assessment Mark Training         Start Time       2010/07/19 09:00 AM         End Time       2010/07/19 11:00 AM         OK       Cancel                                                                                                    | start Registrations - New                                                                                                    | Course Bookings     Assessment Management Course                                                                                                    | C 2 Internet Explorer  C 2 Internet Explorer C 2 Internet Explorer  C 2 Internet Explorer  C 2 Internet Explorer  C 2 Internet Explorer  C 2 Internet Explorer  C 2 Internet Explorer | ment1 - Micros 😰 Search Dr<br>e of Technology<br>.aspx?CourseID=13%CoL 🗸 🔒 📢<br>sites                                                                                                    | Image: Second System     Image: Second System     Image: Second System <th>♥       100%         Image: Constraint of the state of the state of</th> | ♥       100%         Image: Constraint of the state of the state of                                      |
| With alle foot registerie to actella this course. Frees or to register.       OK       Cattell                                                                                                    | Start 2 C                                                                                                    | O     O                                                                                                    | C 2 Internet Explorer  C 2 Internet Explorer C 2 Internet Explorer  C 2 Internet Explorer  C 2 Internet Explorer  C 2 Internet Explorer  C 2 Internet Explorer  C 2 Internet Explorer | ment1 - Micros 😰 Search Dr<br>r of Technology<br>.aspx?CourseID=13&Cot 🗸 🔒 📢<br>sites                                                                                                    | Image: Second System       Image: Second System                                                                                                    | ♥       100%         Image: 0       Image: 0         Image: 0       Image: 0         Image: 0                                                                                                    |
| Attendee       Esther Magda de Klerk         Course Title       Assessment Mark Training         Start Time       2010/07/19 09:00 AM         End Time       2010/07/19 11:00 AM         OK       Cancel                                                                                                    | start<br>Registrations - New                                                                                                    |                                                                                                    | C 2 Internet Explorer  C 2 Internet Explorer C 2 Internet Explorer  C 2 Internet Explorer  C 2 Internet Explorer | ment1 - Micros 😰 Search Dr<br>r of Technology<br>.aspx?CourseID=13&Cot 🗸 🔒 📢<br>Sites 💉                                                                                                    | Local intranet esktop     Live Search     Welcome Esther Ma                                                                                                    | ♥       100%         Image: Constraint of the state of the state of                                      |
| Attendee Esther Magda de Klerk<br>Course Title Assessment Mark Training<br>Start Time 2010/07/19 09:00 AM<br>End Time OK Cancel                                                                                                    | start<br>Registrations - New                                                                                                    | O     O                                                                                                    | C 2 Internet Explorer  C 2 Internet Explorer C 2 Internet Explorer  C 2 Internet Explorer  C 2 Internet Explorer | ment1 - Micros 2 Search Dr<br>r of Technology<br>.aspx?CourseID=13%Cot V A (<br>sites V<br>m<br>register. OK                                                                                                    | Local intranet esktop     Live Search     Welcome Esther Ma                                                                                                    | €       100%         Image: Constraint of the second second second second second second second second second site Actions v                                                                                                    |
| Course Title Assessment Mark Training Start Time 2010/07/19 09:00 AM End Time OK Cence OK Cence ULCCalintranet % 10%                                                                                                    | start<br>Registrations - New                                                                                                    | O     O                                                                                                    | 2 Internet Explorer     • Docu er provided by Tshwane University ACourseBookings/Lists/Registrations/Registe ations - New Item bookings e Bookings > Registrations > New Ite ion attend this course. Press OK to                                                                                                    | ment1 - Micros <table-cell> Search Dr<br/>r of Technology<br/>.aspx?CourseID=13%Cot V 🔒 📢<br/>sites V<br/>m<br/>register. OK</table-cell>                                                                                                    | Local intranet esktop     Live Search     Welcome Esther Ma     .                                                                                                    | €       100%         Image: Constraint of the second second second second second second second second second site Actions v                                                                                                    |
| Start Time         2010/07/19 09:00 AM           End Time         2010/07/19 11:00 AM           OK         Cancel                                                                                                    | start 2 C                                                                                                    | ***       Inbox - Microsoft O         Item - Windows Internet Explor         /dev-sps-staff.tut.ac.za/SiteDirectory/AM         egrator Production 01 - W         @ Registr         Management Course Bookings         Management Course Bookings         Assessment Management Course Bookings         Course Bookings         Assessment Management Course Bookings         You are not registered to         ** Spelling         Attendee                                                                                                    | C 2 Internet Explorer  C 2 Internet Explorer C 2 Internet Explorer  C 2 Internet Explorer  C 2 Internet Explorer  C 2 Internet Explorer  C 2 Internet Explorer  C 2 Internet Explorer | ment1 - Micros ? Search Dr<br>r of Technology<br>·.aspx?CourseID=13&Cou  ·.aspx?CourseID=13&Cou ·.aspx?CourseID=13&Cou ·.aspx?CourseID=13& | Image: Second intranet       esktop       Image: Second intranet       Image: Second intranet       Image                                                                                                    | ♥       100%         Image: Constraint of the second second s                                     |
| End Time 2010/07/19 11:00 AM<br>OK Cancel                                                                                                    | start 2 C                                                                                                    | Inbox - Microsoft O         Item - Windows Internet Explor         Idev-sps-staff.tut.ac.za/SiteDirectory/AM         egrator Production 01 - W         @ Registr         Management Course Bookings         Management Course Bookings         Assessment Management Course Bookings         Course Bookings         Assessment Management Course Bookings         You are not registered to         Image: Spelling         Attendee         Course Title                                                                                                    | 2 Internet Explorer                                                                                                    | ment1 - Micros 😰 Search Dr<br>r of Technology<br>·.aspx?CourseID=13&Cot 🗸 🏩 📢<br>sites 🔍<br>m<br>register. OK                                                                                                    | Image: constraint of the second second se                                                                                                    | ♥       100%         Image: Constraint of the second second second second second second second second second site Actions •                                                                                                    |
| OK Cancel                                                                                                    | start 2 C                                                                                                    | Inbox - Microsoft O         Item - Windows Internet Explor         Idev-sps-staff.tut.ac.za/SiteDirectory/AM         egrator Production 01 - W         @ Registr         Management Course Bookings         Management Course Bookings         Assessment Management Course Bookings         Assessment Management Course Bookings         Vou are not registered to         Image: Spelling         Attendee         Course Title         Start Time                                                                                                    | 2 Internet Explorer                                                                                                    | ment1 - Micros <table-cell> Search Da<br/>of Technology<br/>·.aspx?CourseID=13&amp;Cou V 🔒 📢<br/>Sites<br/>m<br/>register. OK</table-cell>                                                                                                    | Image: contract of the second second seco                                                                                                    | Region       Region       Region       Region         Region       Region       Region       Region       Region         Image: Region       Region       Region       Region       Region       Region         Image: Region       Region       Region </td                                                                                                    |
| Local intranet 🔩 100%                                                                                                    | start 2 C                                                                                                    | Inbox - Microsoft O         Item - Windows Internet Explor         Idev-sps-staff.tut.ac.za/SiteDirectory/AP         egrator Production 01 - W         Image: Space Staff Staff S                                                                                                    | 2 Internet Explorer     Image: Provided by Tshwane University AcourseBookings/Lists/Registrations/Registe ations - New Item     Dokings     e Bookings > Registrations > New Ite     ion     attend this course. Press OK to     Esther Magda de Klerk     Assessment Mark Training     2010/07/19 09:00 AM     2010/07/19 11:00 AM                                                                                                    | ment1 - Micros <table-cell> Search Da<br/>of Technology<br/>aspx?CourseID=13&amp;Cou 🔍 🏦 🖗<br/>Sites 🔍<br/>m<br/>register. OK</table-cell>                                                                                                    | Cancel                                                                                                    | Image: Constraint of the second second se |
| Local intranet 🔩 100%                                                                                                    | start 2 C                                                                                                    | Item - Windows Internet Explor<br>Item - Windows Internet Explor<br>(dev-sps-staff.tut.ac.za/SiteDirectory/Af-<br>egrator Production 01 - W) @ Registr<br>Management Course Bookings<br>Management Course Bookings<br>Management Course Boo | 2 Internet Explorer     Image: Conselection of the second second se    | ment1 - Micros <table-cell> Search Da<br/>of Technology<br/>·.aspx?CourseID=13&amp;Cot V 🔒 (<br/>Sites V<br/>m<br/>register. OK (</table-cell>                                                                                                    | Cancel                                                                                                    | R       100%         Image: Construction of the second second                                     |
| Local Intranet                                                                                                    | start<br>Registrations - New                                                                                                    | Item - Windows Internet Explor<br>Vervessestaff.tut.ac.za/SiteDirectory/Af-<br>egrator Production 01 - W @Registr<br>Management Course Bookings<br>Management Course Bookings<br>Management Course Bookings<br>Course Registrati<br>Vou are not registered to<br>Spelling<br>Attendee<br>Course Title<br>Start Time<br>End Time                                                                                                    | 2 Internet Explorer     Image: Conselection of the second second se    | ment1 - Micros <table-cell> Search Da<br/>of Technology<br/>Aspx?CourseID=13&amp;Cot V 🔒 📢<br/>Sites V<br/>m<br/>register. OK</table-cell>                                                                                                    | Cancel                                                                                                    | R       100%         Image: Constraint of the second second se                                    |
| Local Intranet 🕄 100%                                                                                                    | start                                                                                                    | Item - Windows Internet Explor<br>Item - Windows Internet Explor<br>(dev-sps-staff.tut.ac.za/SiteDirectory/Af-<br>egrator Production 01 - W., @ Registr<br>Management Course Bookings<br>Management Course Bookings<br>Management Course Bo | 2 Internet Explore     Image: Provided by Tshwane University      CourseBookings/Lists/Registrations/Register      ations - New Item     m     | ment1 - Micros <table-cell> Search Da<br/>of Technology<br/>aspx?CourseID=138.Cot V 🔒 🕻<br/>Sites V<br/>egister. OK (</table-cell>                                                                                                    | Cancel                                                                                                    | R       100%         Image: Constraint of the second second se                                    |
| Local Intranet 🕄 100%                                                                                                    | start<br>Registrations - New                                                                                                    | Item - Windows Internet Explor<br>Item - Windows Internet Explor<br>(dev-sps-staff.tut.ac.za/SteDirectory/Af-<br>egrator Production 01 - W @Registr<br>Management Course Bookings<br>Management Course Bookings<br>Management Course Bookings<br>Assessment Management Course<br>Course Registrati<br>You are not registered to<br>@Spelling<br>Attendee<br>Course Title<br>Start Time<br>End Time                                                                                                    | 2 Internet Explore                                                                                                    | ment1 - Micros <table-cell> Search Da<br/>fof Technology<br/>.aspx?CourseID=138.Col V 🔒 🖗<br/>sites V<br/>m<br/>register. OK</table-cell>                                                                                                    | Cancel                                                                                                    | R       100%         Image: Constraint of the second second se                                    |
| Local intranet 🔍 100%                                                                                                    | start<br>Registrations - New                                                                                                    | Item - Windows Internet Explor<br>(dev-sps-staff.tut.ac.za/SteDirectory/Af-<br>egrator Production 01 - W @Registr<br>Management Course Bookings<br>Management Course Bookings<br>Aassessment Management Course<br>Course Bookings<br>Vou are not registered to<br>"Spelling<br>Attendee<br>Course Title<br>Start Time<br>End Time                                                                                                    | 2 Internet Explore     • Doc      er provided by Tshwane University      ACourseBookings/Lists/Registrations/Registe     ations - New Item     bookings     All      e Bookings > Registrations > New Ite      ion     attend this course. Press OK to      Esther Magda de Klerk     Assessment Mark Training     2010/07/19 09:00 AM     2010/07/19 11:00 AM                                                                                                    | ment1 - Micros  Search Date of Technology  (of Technology aspx?CourseID=138.Cot  arr  sites  m  egister. OK  OK  OK                                                                                                    | Cancel                                                                                                    | R       100%         Image: Constraint of the second second se                                    |
| Local intranet 🔍 100%                                                                                                    | start<br>Registrations - New                                                                                                    | Item - Windows Internet Explor<br>(dev-sps-staff.tut.ac.za/SteDirectory/Af-<br>egrator Production 01 - W @Registr<br>Management Course Bookings<br>Management Course Bookings<br>Management Course Bookings<br>Course Registrat<br>Vou are not registered to<br>"Spelling<br>Attendee<br>Course Title<br>Start Time<br>End Time                                                                                                    | 2 Internet Explore     Image: Provided by Tshwane University ACourseBookings/Lists/Registrations/Registe ations - New Item     Pookings     All      Bookings > Registrations > New Ite      Bookings > Registrations > New Ite      Esther Magda de Klerk     Assessment Mark Training     2010/07/19 11:00 AM                                                                                                    | ment1 - Micros 2 Search De<br>of Technology<br>r.aspx?CourseID=13&CoL V A ()<br>sites V<br>register. OK ()<br>OK ()                                                                                                    | Cancel                                                                                                    | Image: Constraint of the second second se |
| Local intranet 🔍 100%                                                                                                    | start<br>Registrations - New<br>Registrations - New                                                                                                    | Course Bookings     Spelling     Attendee     Course Title     Start Time     End Time                                                                                                    | 2 Internet Explore     Image: Provided by Tshwane University ACourseBookings/Lists/Registrations/Registe ations - New Item     Dokings     All      Bookings     All      Bookings > Registrations > New Ite      Esther Magda de Klerk     Assessment Mark Training     2010/07/19 01:00 AM     2010/07/19 11:00 AM                                                                                                    | ment1 - Micros 2 Search De<br>of Technology<br>.aspx?CourseID=138Cot<br>ites<br>register. OK<br>OK<br>OK                                                                                                    | Cancel                                                                                                    | Image: Constraint of the second second se |
| Local intranet 🔍 100%                                                                                                    | start<br>Registrations - New<br>Registrations - New                                                                                                    | Course Bookings     Spelling     Attendee     Course Title     Start Time     End Time                                                                                                    | 2 Internet Explore     Image: Provided by Tshwane University AcourseBookings/Lists/Registrations/Registe ations - New Item     Dokings     All      Bookings     All      Bookings > Registrations > New Ite      Esther Magda de Klerk     Assessment Mark Training     2010/07/19 09:00 AM     2010/07/19 11:00 AM                                                                                                    | ment1 - Micros 2 Search Di<br>c of Technology<br>.aspx?CourseID=138Cot V A ()<br>sites V<br>register. OK ()<br>OK ()                                                                                                    | Cancel                                                                                                    | Image: Constraint of the second second se |
| Local intranet 🔍 100%                                                                                                    | Start                                                                                                    | Course Registration     Spelling     Attendee     Course Title     Start Time     End Time                                                                                                    | 2 Internet Explore     Image: Consent of the second second s    | ment1 - Micros ? Search Di<br>c of Technology<br>.aspx?CourseID=13&Cot V A ()<br>ites V<br>register. OK ()<br>OK ()                                                                                                    | Cancel                                                                                                    | Image: Constraint of the second second se |
| Local intranet 🔍 100%                                                                                                    | start<br>Registrations - New<br>New Note that the second second se                                                                                                    | Course Bookings     You are not registered to     Spelling     Attendee     Course Title     Start Time     End Time                                                                                                    | C 2 Internet Explore  r provided by Tshwane University  AccurseBookings/Lists/Registrations/Registe  ations - New Item  bookings  attend this course. Press OK to  Esther Magda de Klerk  Assessment Mark Training 2010/07/19 09:00 AM 2010/07/19 11:00 AM                                                                                                    | ment1 - Micros 2 Search Di<br>r of Technology<br>.aspx?CourseID=13&Cot V A ()<br>Sites V<br>register. OK ()<br>OK ()                                                                                                    | Cancel Cancel Cancel                                                                                                    | Image: Constraint of the second second se |
| Local intranet 🔍 100%                                                                                                    | start<br>Registrations - New<br>New P P https://<br>Registrations - New<br>Second Second Se                                                                                                    | Course Bookings     Spelling     Attendee     Course Title     Start Time     End Time                                                                                                    | 2 Internet Explore      Provided by Tshwane University  AcourseBookings/Lists/Registrations/Registe  ations - New Item      pookings      Bookings      Esther Magda de Klerk      Assessment Mark Training      2010/07/19 09:00 AM      2010/07/19 11:00 AM                                                                                                    | ment1 - Micros <table-cell> Search Di<br/>r of Technology<br/>.aspx?CourseID=13%Col V 🔒 📢<br/>sites V<br/>register. OK</table-cell>                                                                                                    | Cancel                                                                                                    | R       100%         Image: Constraint of the second second se                                    |
| Local intranet 🔍 100%                                                                                                    | start 2 C                                                                                                    | Course Bookings     Spelling     Attendee     Course Title     Start Time     End Time                                                                                                    | C 2 Internet Explore  r provided by Tshwane University  AcourseBookings/Lists/Registrations/Registe  ations - New Item  bookings  e Bookings  attend this course. Press OK to  Esther Magda de Klerk  Assessment Mark Training 2010/07/19 09:00 AM 2010/07/19 11:00 AM                                                                                                    | ment1 - Micros <table-cell> Search Di<br/>r of Technology<br/>.aspx?CourseID=13%Cot V 🔒 📢<br/>sites V<br/>register. OK</table-cell>                                                                                                    | Cancel                                                                                                    | R       100%         Image: State of the state of the st                                    |
| Succei intranet 🔍 100%                                                                                                    | start                                                                                                    | Course Bookings     Spelling     Attendee     Course Title     Start Time     End Time                                                                                                    | 2 Internet Explore      er provided by Tshwane University      AcourseBookings/Lists/Registrations/Registe      ations - New Item      bokings      e Bookings > Registrations > New Ite      ion      attend this course. Press OK to      Esther Magda de Klerk      Assessment Mark Training      2010/07/19 09:00 AM      2010/07/19 11:00 AM                                                                                                    | ment1 - Micros <table-cell> Search Di<br/>r of Technology<br/>.aspx?CourseID=138.Cot V 🔒 📢<br/>sites V<br/>register. OK</table-cell>                                                                                                    | Cancel                                                                                                    | Image: Constraint of the second second se |
|                                                                                                    | start<br>Registrations - New<br>Printmet > Assessment<br>Assessment Hanagen<br>Assessment Hanagen                                                                                                    | Course Bookings  Stend Course Bookings  Assessment Management Course Bookings  Assessment Management Bookings  Assessment Management Course Bookings  Assessment Management Bookings  Assessment Bookings  Assessment Bookings  Assessment Bookings  Assessment Bookings  Assessment Bookings  Assessment Bookings  Assessment Bookings  Assessment Bookings  Assessment Bookings  Assessment Bookings  Assessment Bookings  Assessment Bookings  Assessment B                                                                                                    | 2 Internet Explore      er provided by Tshwane University      AcourseBookings/Lists/Registrations/Registe      ations - New Item      bokings      e Bookings > Registrations > New Ite      ion      attend this course. Press OK to      Esther Magda de Klerk      Assessment Mark Training      2010/07/19 09:00 AM      2010/07/19 11:00 AM                                                                                                    | ment1 - Micros <table-cell> Search Da<br/>r of Technology<br/>.aspx?CourseID=138.Cot V 🔒 📢<br/>sites V<br/>register. OK</table-cell>                                                                                                    | Cancel                                                                                                    | R       100%         Image: Construction of the second second                                     |

An e-mail will be sent to your inbox to confirm your booking.

### To de-register a course:

### Click on My courses

Under Courses I am attending, Click on Remove, then Click on OK

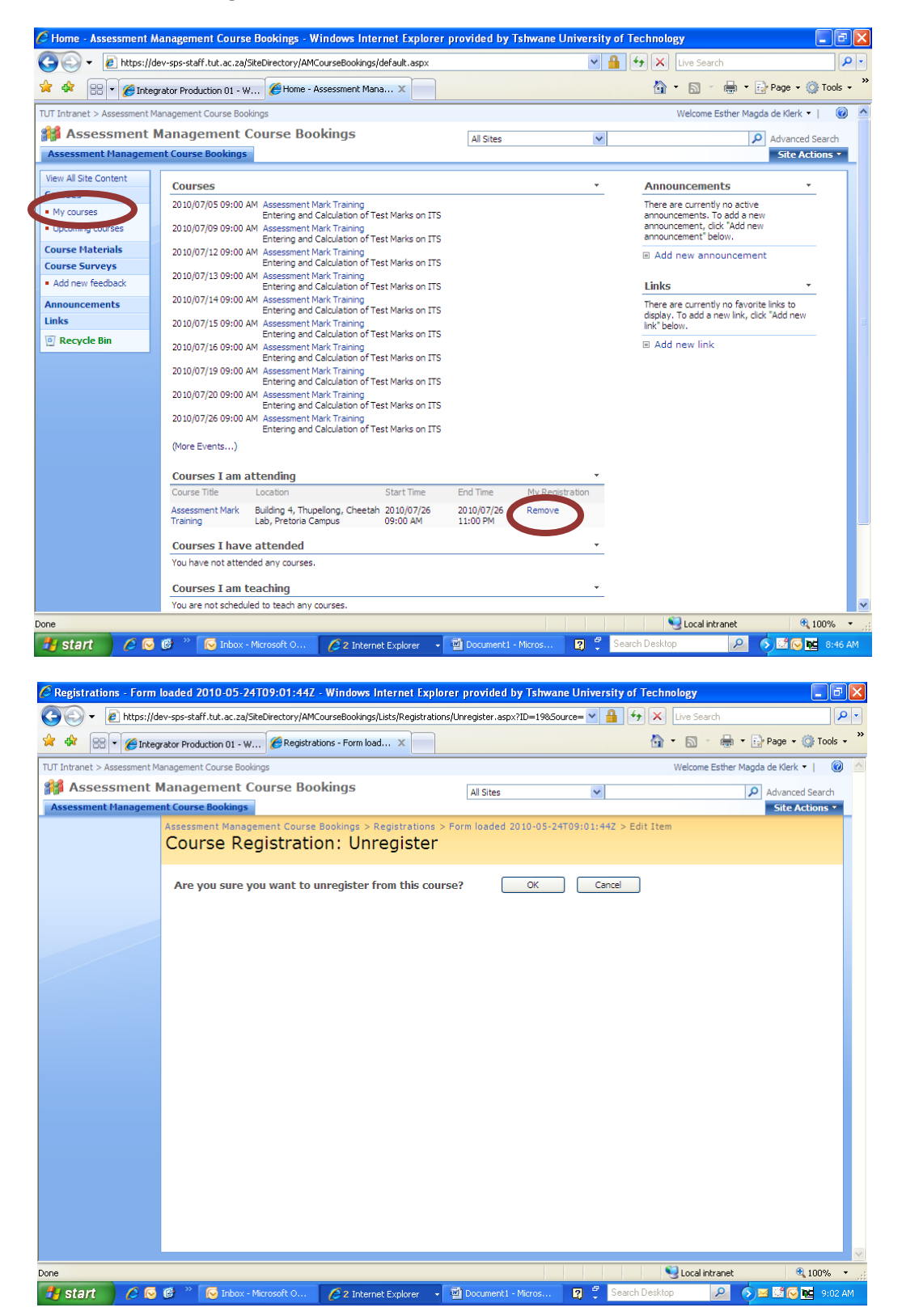